## HOW TO UPLOAD THE DATA LOAD WIDGET

1. After you have completed filling out the .csv file utilizing the Data\_Load FAQ, save it to your desk top (save as PFA\_Cycle-1\_20XX\_YourUIC)

NOTE: The csv. file along with step by step directions and a "how to" upload guide are located in PRIMS-2 (from the app launcher (nine dots) select files, then select libraries, followed by PRIMS2 Document Library and then select Data Load Widget Folder. Please keep in mind, the file is csv and not pdf and cannot be modified. Document formatting is very specific as well: case sensitive, spelling, date formats, etc. If guidance not followed, the file will not upload. You can also request a copy of the .csv spreadsheet and Data\_Load FAQ by sending an email to <u>PRIMS@navy.mil</u> mailbox.

|                                                               | Q, Search                                       | *• 🗄 ? 🌣 🖡 🐻                                         |
|---------------------------------------------------------------|-------------------------------------------------|------------------------------------------------------|
| PRIMS Home V                                                  |                                                 |                                                      |
| PRIMS - Coordinator Message                                   | 2 NGA ZAHI ANNIKI (ZZANAN SANGA ZANGANAK        | Use this flow to search Command Information by UIC.  |
| May 19, 2022<br>This is what your home page should look like. |                                                 | Next                                                 |
|                                                               | - 11 m (0 / 20 0/// A    A    A   1 m (0 / 20 C | Use this flow to view Command Authorizations by UIC. |
| Files                                                         |                                                 | Next                                                 |
| Load PFA Data                                                 |                                                 |                                                      |
| Use this flow to manage Command hierarchy.                    |                                                 |                                                      |
| Next                                                          |                                                 |                                                      |
|                                                               |                                                 |                                                      |

2. From the Home Page, click "Upload Files"

3. Choose the applicable File for upload:

| Open             |                           |                                     |             |          |                   |                   | >    |
|------------------|---------------------------|-------------------------------------|-------------|----------|-------------------|-------------------|------|
| → ~ <b>↑</b>     | This                      | PC > Desktop > 2171                 | ~           | Ū        | ρ                 | Search 2171       |      |
| Organize 🔻 🛛 New | folder                    |                                     |             |          |                   |                   | 1 ?  |
| 💻 This PC        | ^                         | Name                                | Date modif  | ïed      |                   | Туре              | Size |
| 🧊 3D Objects     |                           | 🔊 DataLoadWidgetTemplate            | 1/25/2022 1 | 12:24 PN | 1                 | Microsoft Excel C |      |
| E Desktop        |                           | 🚯 PRIMS_DataLoad_combinedForFailure | 1/25/2022 1 | 12:24 PN | 1                 | Microsoft Excel C |      |
| Documents        |                           | PRIMS_DataLoad_tooManyRecords       | 1/25/2022 1 | 12:24 PN |                   | Microsoft Excel C |      |
| Deventende       | $\rightarrow$             | PFA                                 | 1/25/2022 1 | 12:24 PN |                   | Microsoft Excel C |      |
| Music            | PRIMS_DataLoad_UIC87713   | 1/25/2022 1                         | 12:24 PN    |          | Microsoft Excel C |                   |      |
|                  | 🚯 PRIMS_DataLoad_UIC87714 | 1/25/2022 1                         | 12:24 PN    | 1        | Microsoft Excel C |                   |      |

## 4. Click "OK"

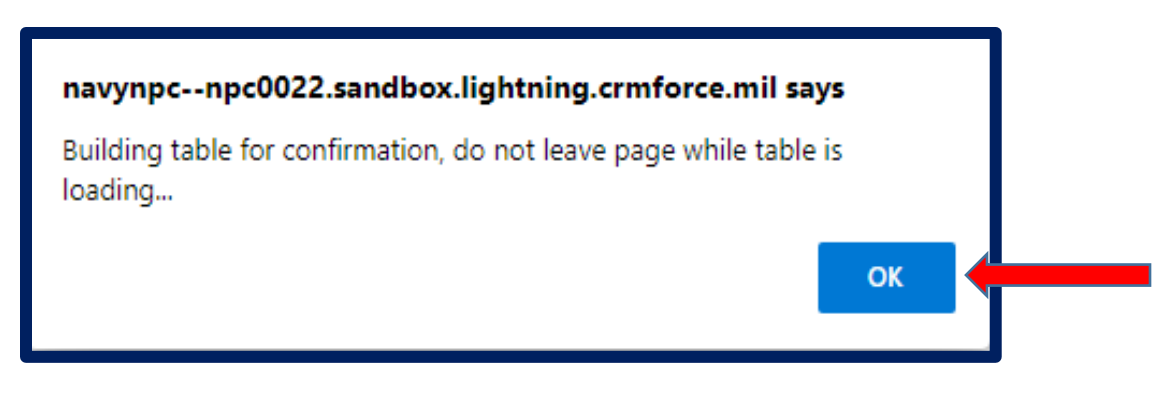

5. Click "Load PFA Data" in the box below Upload Files

| Data Load Widget<br>Files<br>Upload Files for drop files<br>Load PFA Data Remove Data Table |                                      |                              |                           |  |
|---------------------------------------------------------------------------------------------|--------------------------------------|------------------------------|---------------------------|--|
| DODID CYCLE_NAME WAIVER_START_DATE                                                          | WAIVER_END_DATE BCA_WAIVED_INDICATOR | R INABILITY_TO_OBTAIN_BCA ME | DICAL_TREATMENT_THERAPY P |  |

6. You should see this and will receive an email notification when results completed.

| Success!<br>PFA records have b | egun processing 30 records to be inserted.Email notification will be sent with results when co | mpleted. |
|--------------------------------|------------------------------------------------------------------------------------------------|----------|
|                                | i INFO!<br>Queueing up records for processing, 30 records                                      |          |

7. Email should look similar to this:

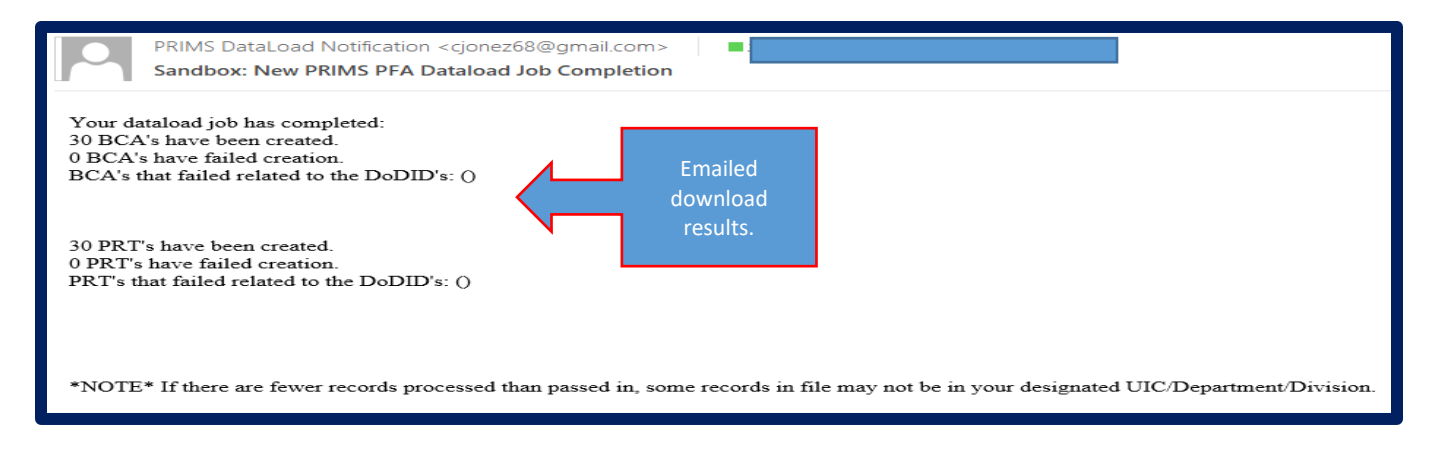